- 1. Log into your account on the Otters website- www.swimotters.org
- 2. Click on "My Account" on left tab. Click on the second "My Account." There you should see your account with your address, phone number, etc.
- 3. Look for the "SMS" textbox. If you see a green "Verified," then you are set to receive text messages. If you see a yellow "Unverified," follow these steps to verify your cell phone number in order to receive text messages.
- 4. Enter your cell phone number and select your cell service provider/carrier. You must have a carrier selected in order to verify your cell number.
- 5. Click on the yellow "Unverified"
- 6. Click on the yellow "Resend Verification" button.
- 7. A popup window will appear that says "Verification SMS sent to 1 account." Click OK. You should receive a text message to your cell phone within a few minutes.
- 8. Click on the link in the text message to verify your cell phone number. You should be taken to a plain white screen that says "Success! We have validated your primary SMS."
- 9. If the link doesn't work, enter the verification code found in the text message on your account page on our website in the "Verification Code" box. Click on the green "Verify" and your account should be ready to receive text messages.

If you are having trouble getting your cell phone number verified, please email me at <u>jtiedeken@hotmail.com</u> and I will help verify your cell phone number.

| First Name: *                   |            |                    |                 | Last Name: *      |                                    |             |            |
|---------------------------------|------------|--------------------|-----------------|-------------------|------------------------------------|-------------|------------|
| Joanna                          |            |                    |                 | Demchak           |                                    |             |            |
| Login Email: *                  |            |                    | Verified        | Email 1           |                                    |             | Unverified |
| jtiedeken@hotmail.com           | H we       | w see this, follow | the steps to ve | ademchak@hersheys | .com                               |             |            |
| Email 2 your cell phone number. |            |                    | Email 3:        | ve text message   | s, then you are set to<br>messages |             |            |
|                                 | 4          |                    |                 |                   | from                               | the Otters. |            |
| SMS                             | Unverified | Carriers           |                 | SMS:              | Verified                           | Carrier     |            |
| 717-557-1754                    |            | Verizon            | -               | 267-337-0908      |                                    | Verizon     | •          |
| _                               |            |                    |                 |                   |                                    |             |            |

| Login Email: *                                                                                       | Verified                                                                                                    | Email 1                   |          |          | Unverified |
|----------------------------------------------------------------------------------------------------|----------------------------------------------------------------------------------------------------|---------------------------|----------|----------|------------|
| jtiedeken@hotmail.com                                                                                |                                                                                                    | ademchak@hersheys.        | com      |          |            |
| Email 2: Enter your cell number                                                                      | Select your cell carrier from<br>the drop down menu                                                                | Email It                  |          |          |            |
| sws: Unvertified                                                                                     | Carrier V                                                                                                    | SMS:                      | Verified | Carriers |            |
| 717-557-1754                                                                                         | Verizon •                                                                                                    | 267-337-0908              |          | Verizon  | •          |
| Enter the ventication number into the field<br>phone number.<br>Ventication Code: Resend Ventication | Click on the yellow "unverified<br>button<br>below and click "Venty" to venty this<br>—Click on the yellow "Resend | r<br>Verification" button |          |          |            |

| First Name:                                                                                          |                         |                                                        | Last Name:   |  |         |   |
|----------------------------------------------------------------------------------------------------|-------------------------|--------------------------------------------------------|--------------|--|---------|---|
| Joanna                                                                                               |                         |                                                        | Demchak      |  |         |   |
| Login Email: *<br>jtiedeken@hotmail.com                                                              | Verification SMS a      | Verification SMS sent to 1 account(s)<br>ensibleys.com |              |  |         |   |
| Ernal 2                                                                                              |                         |                                                        | ×            |  |         |   |
| SMS: Unvertilat                                                                                      | Carrien                 |                                                        | SMS:         |  | Gamlen  |   |
| 717-557-1754                                                                                         | Verizon                 | Click "OK"                                             | 267-337-0908 |  | Verizon | • |
| Enter the verification number into the field phone number.<br>Werlfication Code: Resend Verification | d below and click "vier | Wy" to wordly this                                     |              |  |         |   |

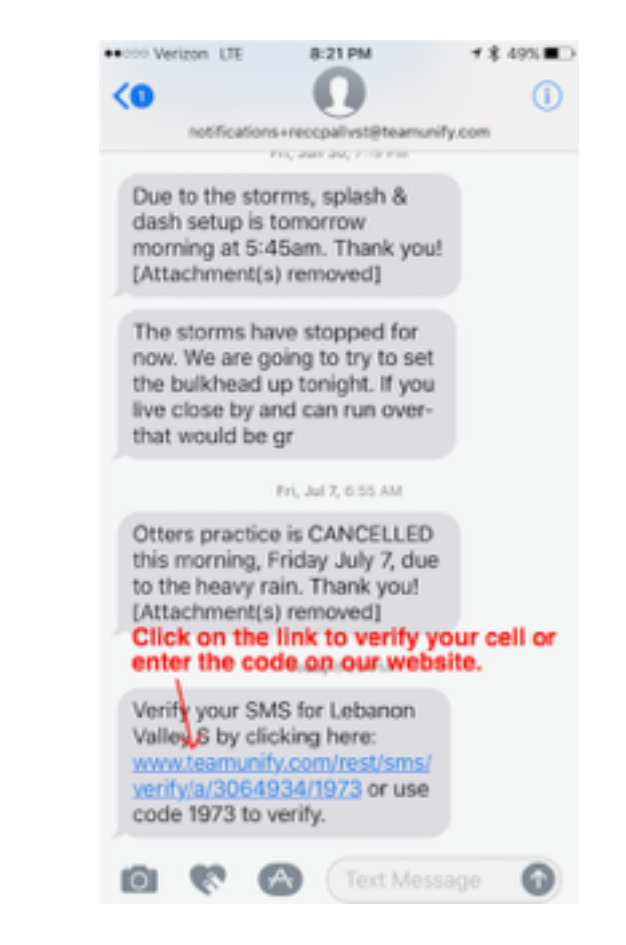

| SMS:                                                                                              | Unverified          | Cerrier:                                                                |                                                                        | SMS:                        | Verified | Carrier |   |
|---------------------------------------------------------------------------------------------------|---------------------|-------------------------------------------------------------------------|------------------------------------------------------------------------|-----------------------------|----------|---------|---|
| 717-557-1754                                                                                      |                     | Verizon                                                                 | ·                                                                      | 267-337-0908                |          | Verizon | · |
| Enter the verification num<br>phone number.<br>Verification Code: Resent<br>1973<br>Verify Cancel | vber into the field | below and click "Verify" to<br>order found in the<br>click on the green | s verify this<br>ext message do<br>t text here and<br>n "Verify" butto | sean't work, enter th<br>n. | e        |         |   |